|                                                   | UNIDAD DE RED DE DATOS UDNET                                                | Código:                               |                             |  |
|---------------------------------------------------|-----------------------------------------------------------------------------|---------------------------------------|-----------------------------|--|
|                                                   | Macroproceso: Gestión de recursos                                           | Versión: 1.0                          | SIGUD                       |  |
| UNIVERSIDAD DISTRITAL<br>FRANCISCO JOSÉ DE CALDAS | Proceso: Gestión de los Sistemas de Información y las<br>Telecomunicaciones | Fecha de<br>Aprobación:<br>12/09/2024 | jästema integrado de Gestón |  |

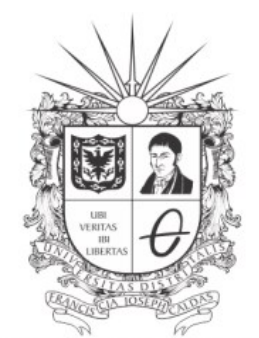

**UNIVERSIDAD DISTRITAL** FRANCISCO JOSÉ DE CALDAS

### PROCEDIMIENTO PARA REALIZAR LA COMPRA DE LA LICENCIA KASPERSKY STANDARD CON DESCUENTO

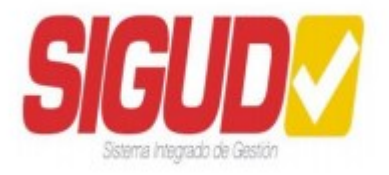

#### UNIDAD RED DE DATOS UDNET

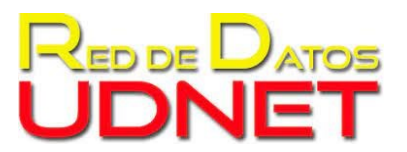

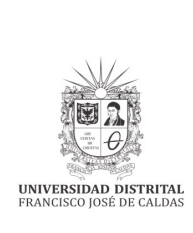

| UNIDAD DE RED DE DATOS UDNET                                                | Código:                               |                            |
|-----------------------------------------------------------------------------|---------------------------------------|----------------------------|
| Macroproceso: Gestión de recursos                                           | Versión: 1.0                          | SIGUD                      |
| Proceso: Gestión de los Sistemas de Información y las<br>Telecomunicaciones | Fecha de<br>Aprobación:<br>12/09/2024 | Setema Integrado de Geolón |

## Contenido

| A. | Objetivo       | 3 |
|----|----------------|---|
| В. | Definición     | 3 |
| C. | Prerrequisitos | 3 |
| D. | Procedimiento  | 3 |

# Contenido de ilustraciones

| Figura 1. Añadir al carrito la licencia                | . 4 |
|--------------------------------------------------------|-----|
| Figura 2. Checkout en el carrito de compras            | . 4 |
| Figura 3. Formulario de registro                       | . 5 |
| Figura 4. Realizar el pedido                           | . 5 |
| Figura 5. Pagar por el pedido                          | . 5 |
| Figura 6. Mensaje de bienvenida                        | . 6 |
| Figura 7. Mi cuenta                                    | . 6 |
| -<br>Figura 8. Todos los pedidos asociados a su cuenta | . 6 |
| Figura 9. Selección de métodos de pago                 | . 7 |

|                                                   | UNIDAD DE RED DE DATOS UDNET                                                | Código:                               |                            |
|---------------------------------------------------|-----------------------------------------------------------------------------|---------------------------------------|----------------------------|
|                                                   | Macroproceso: Gestión de recursos                                           | Versión: 1.0                          | SIGUD                      |
| UNIVERSIDAD DISTRITAL<br>FRANCISCO JOSÉ DE CALDAS | Proceso: Gestión de los Sistemas de Información y las<br>Telecomunicaciones | Fecha de<br>Aprobación:<br>12/09/2024 | distima Inegrado de Geolón |

#### A. Objetivo

Orientar a los usuarios de forma detallada, clara y precisa, los procedimientos necesarios para realizar la compra de la licencia de antivirus Kaspersky Standard aplicando al descuento del 55% brindado por la empresa Infocomunicaciones, partner de la empresa Kaspersky.

#### B. Definición

El uso de licencia de antivirus en los equipos de cómputo es un procedimiento vital para garantizar la protección tanto de su equipo de cómputo como de la información que maneja en él. Adicionalmente se convierte en un complemente necesario si realiza conexiones a la red de la universidad distrital, dado que puede afectar a toda la comunidad universitaria en caso de contar con algún agente malicioso en su equipo de cómputo.

#### C. Prerrequisitos

 Disponer de acceso a un equipo de cómputo personal con el fin de realizar la instalación en el. Tener en cuenta que si es un equipo asociado al dominio udistrital.edu.co o pertenece a la universidad distrital debe comunicarse con el área de soporte UDNET.

#### D. Procedimiento

La Red de Datos UDNET de la Universidad Distrital Francisco José de Caldas se complace en anunciar el nuevo beneficio que se ha logrado a través del canal Infocomunicaciones de Kaspersky, mediante el cual se otorga a toda la comunidad universitaria un descuento del 55% en el valor de todos los productos de seguridad Kaspersky para su PC (Computador Personal), a través del correo electrónico institucional. Para acceder, se deben seguir los pasos descritos a continuación:

- 1. Ingresar al siguiente enlace: <u>https://infocomunicaciones.net/info/product/kaspersky-internet-security-2024/</u>
- 2. Añadir al carrito la licencia:

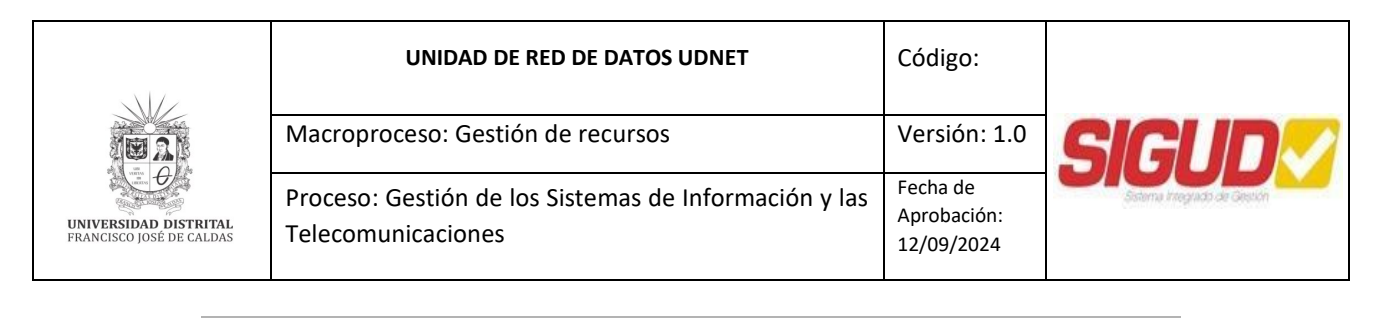

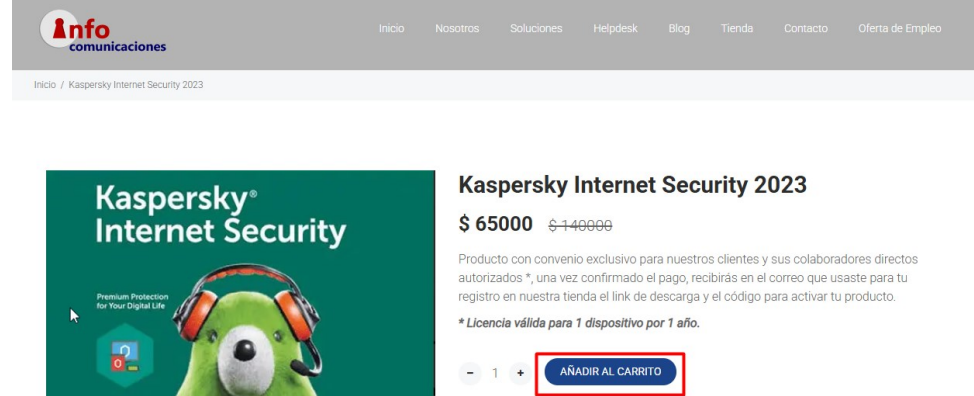

SKU: KIS 2023

AV

Categories: Kaspersky Internet Security - 2024

Figura 1. Añadir al carrito la licencia

3. Una vez agregado al carrito, debe ir al carro de compras y dar clic en "Checkout".

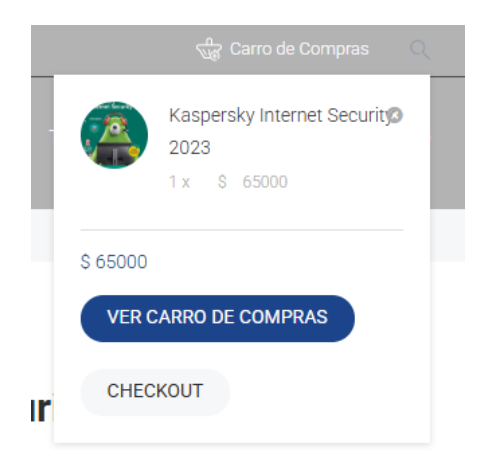

Figura 2. Checkout en el carrito de compras

**4.** Debe diligenciar el formulario por completo o dar clic en "¿Ya eres cliente?" si ya diligencio el formulario anteriormente.

|                                                   | UNIDAD DE RED DE DATOS UDNET                                                | Código:                               |                              |
|---------------------------------------------------|-----------------------------------------------------------------------------|---------------------------------------|------------------------------|
| e ar                                              | Macroproceso: Gestión de recursos                                           | Versión: 1.0                          | SIGUD                        |
| UNIVERSIDAD DISTRITAL<br>FRANCISCO JOSÉ DE CALDAS | Proceso: Gestión de los Sistemas de Información y las<br>Telecomunicaciones | Fecha de<br>Aprobación:<br>12/09/2024 | Gelerna Integrado de Otoción |

## Checkout

| ¿Ya eres cliente? Haz clic aquí pa | ara acceder               |                                                                       |
|------------------------------------|---------------------------|-----------------------------------------------------------------------|
| iTienes un cupón? Haz clic aquí    | para introducir tu código |                                                                       |
| Detalles de facturación            |                           | Información adicional                                                 |
| Nombre *                           | Apellidos *               | Notas del pedido (opcional)                                           |
| Prueba                             | Prueba                    | Notas sobre tu pedido, por ejemplo, notas especiales para la entrega. |
| Nombre de la empresa (opcional)    |                           |                                                                       |
| Prueba                             |                           |                                                                       |

Figura 3. Formulario de registro

5. Una vez completo el formulario por completo y asegurándose de que estén correctos, debe dar clic en "Realizar el pedido".

| Tu pedido                                     |                    |
|-----------------------------------------------|--------------------|
| Producto                                      | Subtotal           |
| Kaspersky Internet Security 2023 × 1          | \$ 65000           |
| Subtotal                                      | \$ 65000           |
| Total                                         | \$ 65000           |
| Wompi <b>Wompi</b><br>Paga a través de Wompi. |                    |
|                                               | REALIZAR EL PEDIDO |

Figura 4. Realizar el pedido

6. Si el sistema no encontró ningún error al dar clic en "Realizar el pedido", se asignará el pedido y se enviará un correo electrónico con la información a seguir o puede saltarse al paso número 9 de este mismo instructivo

#### Pagar por el pedido IÚMERO DEL PEDIDO: MÉTODO DE PAGO febrero 6, 2025 \$ 65000 Wompi

1730

🤕 Paga con Wor

Figura 5. Pagar por el pedido

| UNIVERSIDAD DISTRITAL<br>FRANCISCO JOSÉ DE CALDAS | UNIDAD DE RED DE DATOS UDNET                                                | Código:                               |                             |
|---------------------------------------------------|-----------------------------------------------------------------------------|---------------------------------------|-----------------------------|
|                                                   | Macroproceso: Gestión de recursos                                           | Versión: 1.0                          | SIGUD                       |
|                                                   | Proceso: Gestión de los Sistemas de Información y las<br>Telecomunicaciones | Fecha de<br>Aprobación:<br>12/09/2024 | Setema Integrado de Greción |

**7.** Al correo le llegara un mensaje similar al siguiente, en donde debe revisar los pedidos asociado a su cuenta:

| Bienvenido a Infocomunicaciones                                                |
|--------------------------------------------------------------------------------|
| Hole                                                                           |
| Gracias por crear una cuenta en Infocomunicaciones. Tu nombre de usuario es    |
| Puedes acceder al área de tu cuenta para ver pedidos,                          |
| cambiar tu contraseña y más en: https://infocomunicaciones.net/info/mi-cuenta/ |
| Esperamos verte pronto.                                                        |
|                                                                                |
|                                                                                |

Figura 6. Mensaje de bienvenida

**8.** Dar clic en "Pedidos", en esta opción vera todos los pedidos a su nombre y podrá pagar, ver o cancelar según sus preferencias.

Mi Cuenta

|                                                                                                    |                                    |                                            | donida                                            |                                                  |                                           |
|----------------------------------------------------------------------------------------------------|------------------------------------|--------------------------------------------|---------------------------------------------------|--------------------------------------------------|-------------------------------------------|
| Escritorio     Pedidos     Descargas     Direcciones     Detalles de la cuenta     o triales de la cuenta                             | Hola .<br>Desde el e<br>contraseñ: | scritorio de tu cue<br>a y los detalles de | (¿no eres<br>enta puedes ver tus pe<br>tu cuenta. | ? Cerrar sesión<br>didos recientes, gestionar tu | )<br>dirección de facturación y editar tu |
|                                                                                                    |                                    | Figura :<br>Pec                            | 7. Mi cuenta<br><b>didos</b>                      |                                                  |                                           |
| <ul> <li>Escritorio</li> <li>Pedidos</li> <li>Descargas</li> <li>Direcciones</li> <li>Detalles de la cuenta</li> <li>Salir</li> </ul> | <b>Pedido</b><br>#1730             | Fecha<br>febrero 6, 2025                   | Estado<br>Pendiente de pago                       | Total<br>\$ 65000 para 1 elemento                | Acciones<br>Pagar Ver Cancelar            |

Figura 8. Todos los pedidos asociados a su cuenta

**9.** Finalmente debe realizar el pago con Wompi y seleccionar el método de pago que mejor se ajuste.

|                                                   | UNIDAD DE RED DE DATOS UDNET                                                | Código:                               |                             |
|---------------------------------------------------|-----------------------------------------------------------------------------|---------------------------------------|-----------------------------|
|                                                   | Macroproceso: Gestión de recursos                                           | Versión: 1.0                          | SIGUD                       |
| UNIVERSIDAD DISTRITAL<br>FRANCISCO JOSÉ DE CALDAS | Proceso: Gestión de los Sistemas de Información y las<br>Telecomunicaciones | Fecha de<br>Aprobación:<br>12/09/2024 | Setema Integrado de Gestión |

### Pagar por el pedido

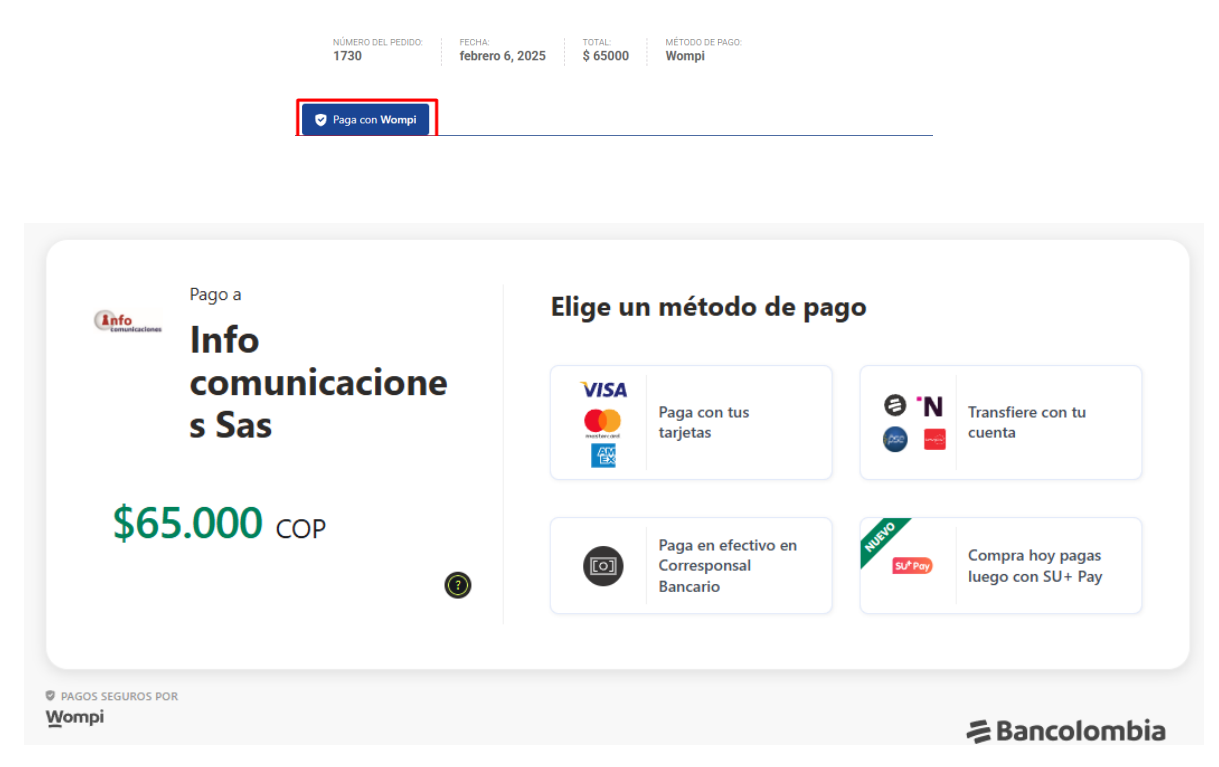

Figura 9. Selección de métodos de pago

**10.** Para finalizar el proceso debe seguir los pasos asociados a la instalación los cuales les llegaran a su correo electrónico.

|         | Nombre               | Cargo                         |
|---------|----------------------|-------------------------------|
| Elaboró | Santiago Lopez Gomez | CPS Unidad Red de Datos UDNET |